- 1. Connect to the modem via Wire or Wireless
- 2. Open a browser (Chrome, Firefox, Safari, etc) and enter **192.168.1.1** in the address bar, press ENTER
- 3. Enter **admin** as both the username and password if prompted
- 4. Click the **Advanced** tab on the top of the screen

| Ptp-link            | Quick Setup      | Basic                    | Advanced          | English    | <b>v</b>  | Cog out | <mark>가</mark><br>Reboot |
|---------------------|------------------|--------------------------|-------------------|------------|-----------|---------|--------------------------|
| Q Search            |                  |                          |                   |            |           |         | 0                        |
| 🐴 Network Map       |                  |                          |                   |            | <u> (</u> | 2       | Ţ                        |
| Internet            |                  | Internet                 |                   | Archer VR3 | 2.4GHZ 5G | ΗZ      |                          |
| Mireless            |                  |                          |                   |            |           |         |                          |
| Suest Network       |                  |                          |                   |            |           |         |                          |
| 😢 Parental Controls |                  |                          |                   | Ĺ          | Ę         |         |                          |
| VT9I 🖵              |                  | Wireless Clien           | ts                | Wired      | Clients   |         |                          |
| TP-Link Cloud       | Internet         |                          |                   |            |           |         |                          |
|                     | Internet Status: | : Dis                    | connected         |            |           |         |                          |
|                     | Please check i   | f your phone cable is pr | operly connected. |            |           |         |                          |
|                     | Connection Typ   | pe: PP                   | PoE               |            |           |         |                          |
|                     | IP Address:      | 0.0                      | .0.0              |            |           |         |                          |
|                     | DNS Server:      | 0.0                      | .0.0 0.0.0.0      |            |           |         |                          |
|                     | Gateway:         | 0.0                      | .0.0              |            |           |         |                          |

- 5. On the left-hand side, click **Operation Mode**
- 6. Make sure DSL Modem Router Mode is selected and then click Save

| Ptp-link             | Quick Setup                                             |                         | Advanced | English | ~ | ک<br>Log out | Reboot |
|----------------------|---------------------------------------------------------|-------------------------|----------|---------|---|--------------|--------|
| Q Search             |                                                         |                         | -        |         |   |              |        |
| - Status             | Operation Mod<br>Please select an                       | e<br>operation mode:    |          |         |   |              | (?)    |
| Operation Mode       | <ul> <li>DSL Modem F</li> <li>Wireless Route</li> </ul> | Router Mode<br>ter Mode |          |         |   |              |        |
| Network              |                                                         |                         |          |         |   | Sa           | ive    |
| UTAI D               |                                                         |                         |          |         |   |              |        |
| Mireless             |                                                         |                         |          |         |   |              |        |
| Suest Network        |                                                         |                         |          |         |   |              |        |
| O NAT Forwarding     |                                                         |                         |          |         |   |              |        |
| Parental Controls    |                                                         |                         |          |         |   |              |        |
| ↑↓ Bandwidth Control |                                                         |                         |          |         |   |              |        |
| Security             |                                                         |                         |          |         |   |              |        |
| of VPN               |                                                         |                         |          |         |   |              |        |
| System Tools         |                                                         |                         |          |         |   |              |        |

- 7. On the left-hand side click **Network > Internet**
- 8. Click the **Delete All** button, click **Yes** and then the **Add** button

| -Ptp-link            | Quick Setup     |             | Advance        | ed English       | n <b>v</b>  | C-<br>Log out F | <b>兴</b><br>Reboot |
|----------------------|-----------------|-------------|----------------|------------------|-------------|-----------------|--------------------|
| Q Search             | Internet Course |             |                |                  |             |                 | 0                  |
| Network              | Internet Conne  | ections     |                |                  | 🖒 Refresh 🗗 | Add 🔵 Delete    | e All              |
| - Internet           | WAN Inte        | erface Name | VPI/VCI or VID | Status           | Operation   | Modify          |                    |
| - LAN Settings       | pppoe_          | ptm_7_0_d   | 7              | DSL Disconnected | Connect     | 0               |                    |
| - Interface Grouping |                 |             |                |                  |             |                 |                    |
| - DSL Settings       |                 |             |                |                  |             |                 |                    |
| - Dynamic DNS        |                 |             |                |                  |             |                 |                    |
| - Static Routing     |                 |             |                |                  |             |                 |                    |
| - IPv6 Tunnel        |                 |             |                |                  |             |                 |                    |
|                      |                 |             |                |                  |             |                 |                    |

9. Match the below settings

| OSL Modulation Type:             | IVDSL C ADSL               |                                                                 |
|----------------------------------|----------------------------|-----------------------------------------------------------------|
| /LAN ID:                         | C Enable                   |                                                                 |
| /LAN ID (1-4094):                | 10                         |                                                                 |
|                                  |                            |                                                                 |
| nternet Connection Type:         | PPPoE                      | . <b>T</b>                                                      |
| Jsername:                        | user@contactenergy.co.n    |                                                                 |
| Password:                        | C0nt4ct-3n3rgy!            |                                                                 |
| Confirm Password:                | C0nt4ct-3n3rgy!            |                                                                 |
| Connection Mode:                 | Auto      On Demand      I | Manually                                                        |
| Authentication Type:             | PAP 🔻                      |                                                                 |
| Pv4:                             | C Enable                   |                                                                 |
| Default Gateway:                 | Current Connection V       |                                                                 |
| PV6:                             | Enable                     |                                                                 |
|                                  |                            |                                                                 |
| - Advanced                       |                            |                                                                 |
| Service Name:                    |                            | Do not change unless necessary.                                 |
| Access Concentrator Name:        |                            | Do not change unless necessary.                                 |
| ITU Size:                        | 1492                       | bytes.(The default is 1480. do not<br>change unless necessary.) |
| NAT:                             | C Enable                   |                                                                 |
| Full-cone NAT:                   | C Enable                   |                                                                 |
| GMP Proxy:                       | Enable                     |                                                                 |
| Jee the IP Specified by ISP:     | Enable                     |                                                                 |
| Echo Request Interval:           | 30                         | seconds. (0-120. The default value is 30.)                      |
| Jse the Following DNS Addresses: | Enable                     |                                                                 |
| MAC Clone                        |                            |                                                                 |
| and ordere                       |                            |                                                                 |
| Do NOT Clone MAC Address         |                            |                                                                 |
| Clone Current Computer MAC A     | ddress                     |                                                                 |
| Clice Clistom MAC Address        |                            |                                                                 |